## Getting the Software and Installing ArcGIS Pro 3.X

Clemson students, staff, and faculty can download ArcGIS Pro from the profile section of their Clemson ArcGIS Online Organization account. See below for instructions:

## 1. Signing into your ArcGIS Online Organization

- 1.1. Open a web browser. In the search box, type arcgis.com. In the screen that appears, click on Sign In.
- 1.2. In the Sign In with screen by Esri, select Your ArcGIS organization's URL (Figure 1.1).
- 1.3. You will be asked to enter your ArcGIS organization's URL. Type *clemson* in the box, so that your URL is clemson.maps.arcgis.com and click on Continue (Figure 1.2).

| Sign in with               | (a) esri         | Sign in with @esr              |
|----------------------------|------------------|--------------------------------|
|                            |                  |                                |
| ArcGIS login               | ×                | ArcGIS login ~                 |
| Your ArcGIS organization s | .maps.arcgis.com | Your ArcGIS organization's URL |
| Remember this URL          |                  | Remember this URL              |
| 0 6 (                      | Continue         | Continue                       |
| No account? Create an      | account          | No account? Create an account  |
|                            | Privacy          | Privacy                        |

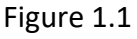

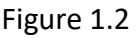

1.4. In the login window, select the blue box that says Clemson University (Figure 1.3).

1.5. Log in using your standard Clemson username and password (Figure 1.4).

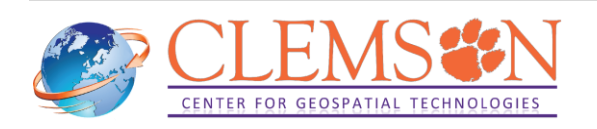

| ign in to Clemson University<br>⁄ith                                           | @esri   |                                                                                                    |
|--------------------------------------------------------------------------------|---------|----------------------------------------------------------------------------------------------------|
| Clemson University                                                             |         | <u>CLEMSON</u><br><u>U N I V E R S I T Y</u>                                                                                   |
| ArcGIS login                                                                   | ^       |                                                                                                    |
| 🖞 Username                                                                     |         | Username                                                                                                    |
| Password                                                                       |         | 1                                                                                                    |
| Keep me signed in                                                              |         | Password                                                                                                    |
| Sign In<br>Forgot username? or Forgot password?                                | ?       | Forgot password?                                                                                                    |
| Not a member of this organization?<br>Sign in to your account on ArcGIS Online | 9       | Login<br>Need help? Visit the <u>CCIT Support Center</u> , email<br><u>ITHELP@clemson.edu</u> or call ( <u>864) 656-3494</u> . |
|                                                                                | Privacy | Password Help                                                                                                    |

Figure 1.3

Figure 1.4

1.6. Once you login, on top-right of the screen, you see your name:

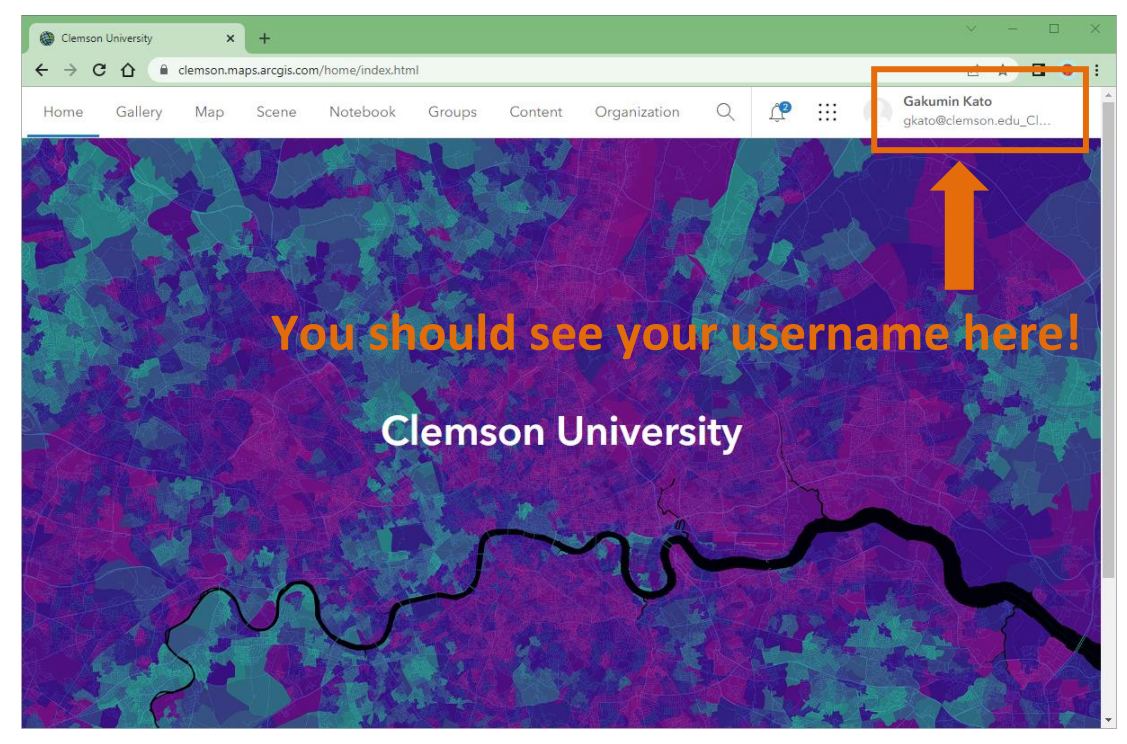

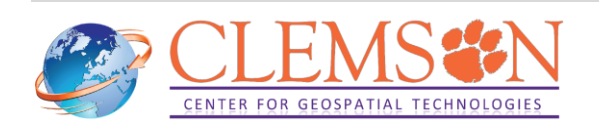

## 2. Downloading the software

- 2.1. Click on your name on the top right area of your window. Click on My settings.
- 2.2. In the page that opens click on Licenses.

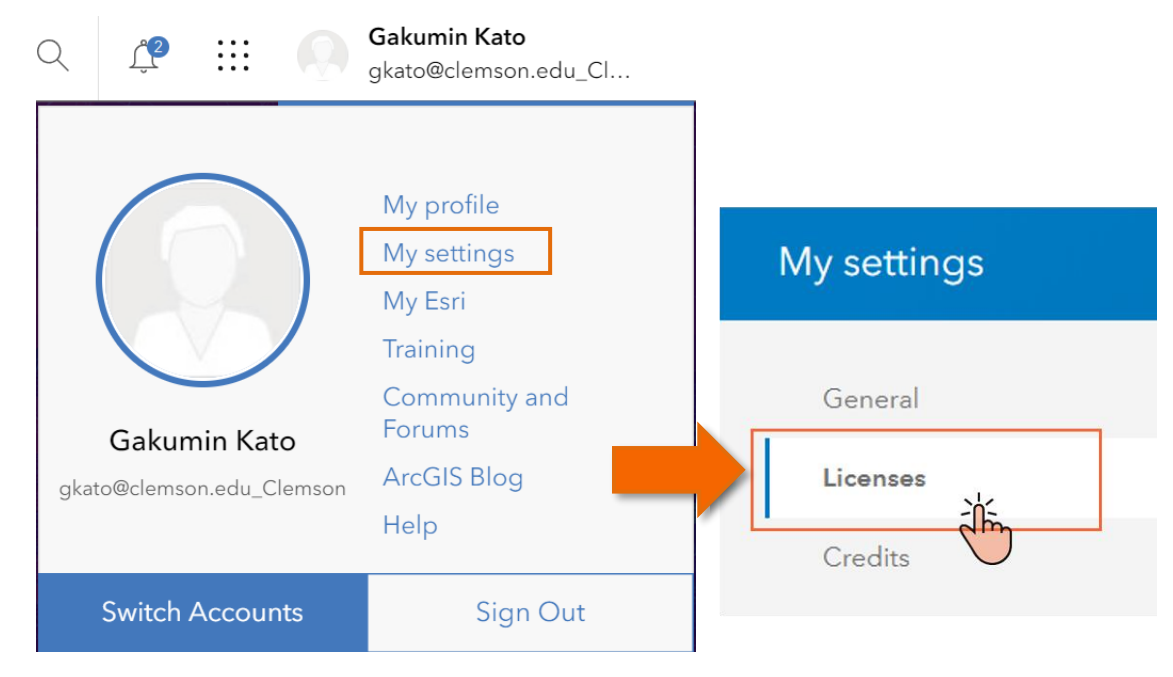

- 2.3. Scroll down and click on Download ArcGIS Pro.
- 2.4. Click on the dropdown to choose the version you want to download. Then click on Download in the blue box.

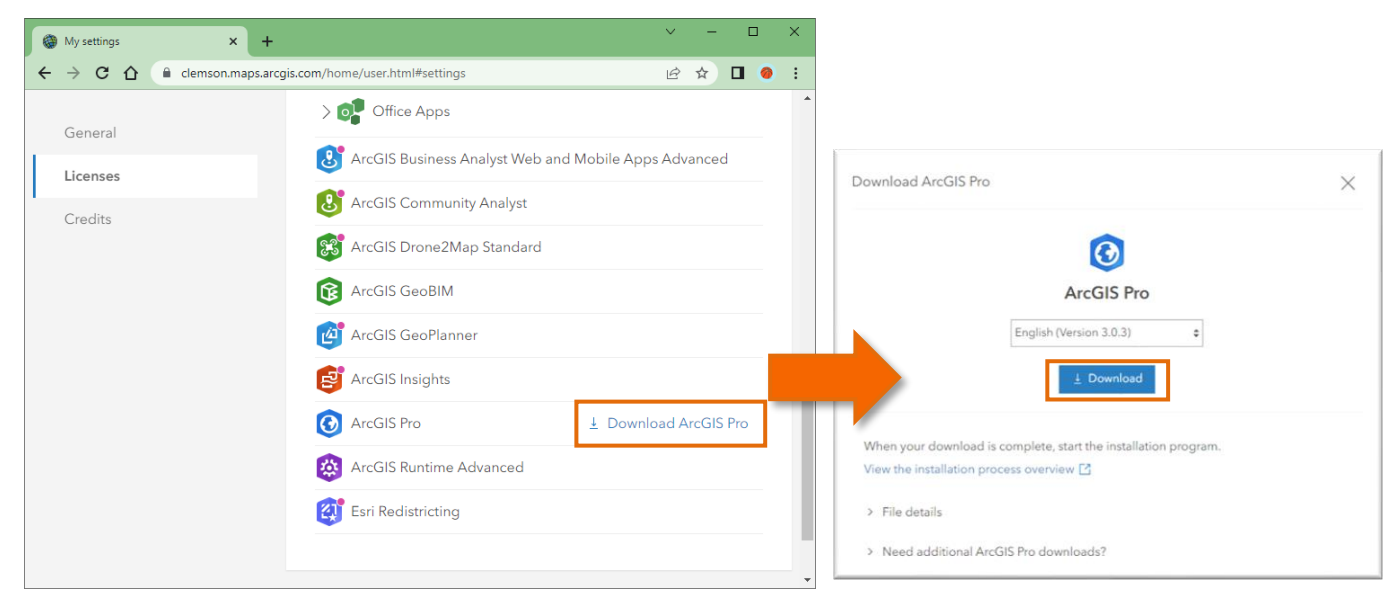

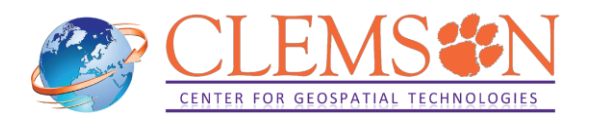

## 3. Installing the software

3.1. Once the download is complete, go to your downloads folder and find the installer file. It has an exe extension. Double click on ArcGISPro\_3X to run the installer.

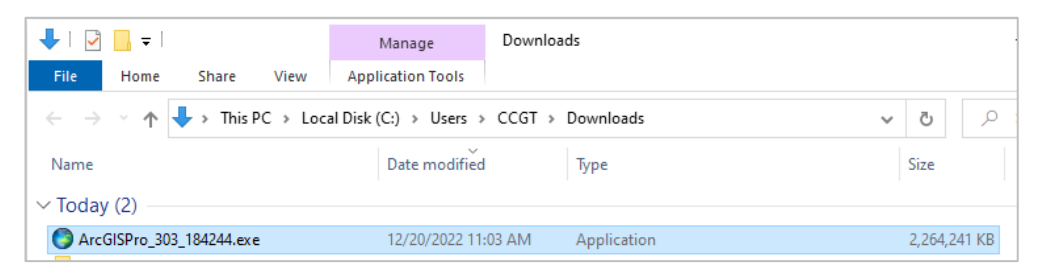

3.2. The destination should already be set for you. If you wish to change the destination folder click on Browse. Otherwise click on Next. After the files have been extracted, you will see the Windows Installer. Let it run.

| S ArcGIS Pro                                                                                                    | X ArcGIS Pro X                                                                             |
|----------------------------------------------------------------------------------------------------|--------------------------------------------------------------------------------------------|
| Destination Folder for Files<br>Please select the destination folder where the package should extract the files: | Unpacking Files Please wait while the package files are being extracted onto your computer |
| Please select the destination folder:                                                                            | Extracting ArcGISPro.cab                                                                   |
| k:\Users\CCGT\Documents\ArcGIS Pro 3.0.3                                                                         |                                                                                            |
|                                                                                                    |                                                                                            |
|                                                                                                    |                                                                                            |
|                                                                                                    |                                                                                            |
|                                                                                                    |                                                                                            |
|                                                                                                    |                                                                                            |
| < Back Next > Cancel                                                                                             | < Back Next > Cancel                                                                       |

3.3. After the installation files have been extracted successfully, click on Close.

| Installation files have been successfully extracted to your computer. |                             |
|-----------------------------------------------------------------------|-----------------------------|
|                                                                       |                             |
|                                                                       |                             |
| ☑ Launch the setup program.                                           |                             |
|                                                                       | ☑ Launch the setup program. |

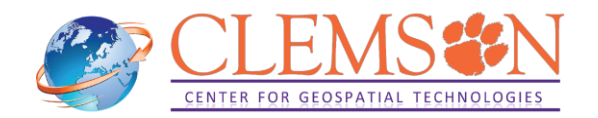

## Troubleshoot: Microsoft.NET Desktop Runtime is not installed

In case the required Microsoft .NET Desktop Runtime is not installed, the following message will pop up.

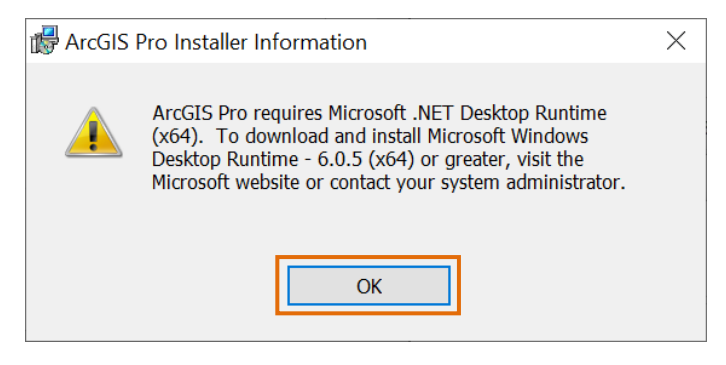

You will need to install the required version of Microsoft .NET Desktop Runtime. If this warning does not prompt, move to step 3.4. Click on OK to close the warning window.

Click on Finish for now to close ArcGIS Pro Setup window.

| ArcGIS Pro Setup | ×                                                                                                    |
|------------------|----------------------------------------------------------------------------------------------------|
|                  | ArcGIS Pro Setup program Completed.                                                                  |
|                  | The wizard was interrupted before ArcGIS Pro could be completely<br>installed.                       |
|                  | Your system has not been modified. To complete installation at another time, please run setup again. |
|                  | Click Finish to exit the wizard.                                                                     |
|                  |                                                                                                    |
|                  |                                                                                                    |

Open a web browser, type "*Microsoft .NET Desktop Runtime*", visit Microsoft website, and download a required Microsoft .NET Desktop Runtime. In this example, download .Net Desktop Runtime 6.0.12 (x64).

|                                                                                                    |                       | × 📑 Download J             | IET 6.0 (Linux, macO × +                              |                           |                                                                                 |                                                            | ~     |
|----------------------------------------------------------------------------------------------------|-----------------------|----------------------------|-------------------------------------------------------|---------------------------|---------------------------------------------------------------------------------|------------------------------------------------------------|-------|
|                                                                                                    |                       | dotnet.microsoft.com/en-us | /download/dotnet/6.0                                  |                           |                                                                                 | G                                                          | ß     |
|                                                                                                    | adow                  | Arm64   x64   x86          | Arm64   x64   x86                                     | 16.0.2232                 | 5.12                                                                            |                                                            |       |
| W wy settings                                                                                                    |                       | winget instructions        | Letter   der   des                                    | OS                        | Installers                                                                      | Binaries                                                   |       |
| → C △ a google.com/search?q=microsoft+.net+desktop+runtime&rlz=1C1CHBF_enUS751US7                                                                 | 7518toc               | dotnet-install scripts     |                                                       | Linux                     | Package manager                                                                 | Arm32   Arm32 Alpine   Ar                                  | m64   |
|                                                                                                    | ude                   | d runtimes                 |                                                       |                           | instructions                                                                    | Arm64 Alpine   x64  <br>x64 Alpine                         |       |
| microsoft .net desktop runtime 🗙 🤳                                                                                                    | I Rur     NET         | Core Buntime 6.0.12        |                                                       | macOS                     |                                                                                 | Arm64   x64                                                |       |
|                                                                                                    | T Des                 | sktop Runtime 6.0.12       |                                                       | Windows                   | Hosting Bundle   x64   x86                                                      | Arm64   x64   x86                                          |       |
| > Videos         + X64         + ArcGIS Pro         + X64 ArcGIS Pro         + X64 6.0.5 dow                                                      | wnload<br>10.0<br>5.0 | ge support                 |                                                       | .NET I                    | Desktop Runtime 6                                                               | 5.0.12                                                     |       |
| About 8,790,000 results (0.39 seconds)                                                                                                    | K C                   | 6.0.307                    |                                                       | application<br>to install | Desktop Runtime enables you<br>ins. This release includes the<br>it separately. | I to run existing Windows des<br>.NET Runtime; you don't n | sktop |
| https://dotnet.microsoft.com > en-us > download > dotnet                                                                                          |                       | to a to Bana               | vries                                                 | 05                        | hand a line                                                                     | Disa                                                       |       |
| Download .NET 6.0 (Linux, macOS, and Windows) - Microsoft<br>The NET Decktop Puntime enables you to run origing Windows decktop applications. The |                       |                            | Arm32 Alpine   Arm64  <br>A Alpine   x64   x64 Alpine | Window                    | Arm64 x64 x86   wing                                                            | et instructions                                            | ries  |
| release includes the .NET Runtime; you don't need to install it                                                                                   | cOS                   | Arm64   x64                | <u>xm64   x64</u>                                     | .NET F                    | untime 0.0.12                                                                   |                                                            | _     |
|                                                                                                    | ndow                  | vs Arm64   x64   x86       | Arm64   x64   x86                                     | The .NET                  | Runtime contains just the cor                                                   | nponents needed to run a co                                | nsole |

Once the Installer is downloaded, execute it by double clicking on it.

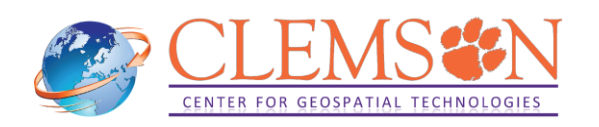

| 🖊   🛃 🚽   Downloads                       |                                 |     |     | _     | . 🗆     | ×       | < |
|-------------------------------------------|---------------------------------|-----|-----|-------|---------|---------|---|
| File Home Share View                      |                                 |     |     |       |         | $\sim$  | ? |
| ← → → ↑ ↓ > This PC > Local Disk (C:) >   | Users > CCGT > Downloads        | ~ 0 | 5 ) | ⊖ Se  | arch Do | wnloads |   |
| Name                                      | Date modified Type              |     | Si  | ze    |         |         |   |
| ~ Today (3)                               |                                 |     |     |       |         |         |   |
| windowsdesktop-runtime-6.0.12-win-x64.exe | 12/20/2022 11:44 AM Application |     |     | 55,94 | 49 KB   |         |   |

#### Click on Install to start installation.

| 闄 Microsoft Windows D | esktop Runtime - 6.0.12 (x64) Installer – 🗆 🗙                                                                                                    | 👹 Microsoft Windows Desktop Runtime - 6.0.12 (x64) Installer 🛛 — 🗆 🗙         |
|-----------------------|----------------------------------------------------------------------------------------------------|------------------------------------------------------------------------------|
| Microsoft             | Windows Desktop Runtime - 6.0.12 (x64)                                                                                                    | Microsoft Windows Desktop Runtime - 6.0.12 (x64)                             |
|                       | Windows Desktop Runtime<br>The .NET Windows Desktop Runtime is used to run Windows Forms and WPF<br>applications, on your computerNET is open source, cross platform, and supported by<br>Microsoft. We hope you enjoy it! | Setup Progress<br>Processing: Microsoft .NET Host FX Resolver - 6.0.12 (x64) |
| .NET                  | By clicking Install, you agree to the following terms. Privacy Statement Licensing Information for .NET Close Close                                                                                                    | .NET                                                                         |

After successful installation, click on Close.

| 🙀 Microsoft Windows D | esktop Runtime - 6.0.12 (x64) Installer                                                         | - 🗆 🗙        |
|-----------------------|-------------------------------------------------------------------------------------------------|--------------|
| Microsoft             | Windows Desktop Runtime -                                                                       | 6.0.12 (x64) |
|                       | Installation was successful                                                                     |              |
|                       | The following was installed at<br>- Microsoft Windows Desktop Runtime - 6.0.12 (x64)            |              |
|                       | Resources                                                                                       |              |
| .NET                  | <u>Documentatori</u><br><u>Release Notes</u><br><u>Tutorials</u><br>, <u>NET Core Telemetry</u> |              |
|                       |                                                                                                 | Close        |

Resume installation of ArcGIS Pro. Open a destination folder where installation package was extracted (in this example, C:\Users\CCGT\Documents\ArcGIS Pro.3.0.3\ArcGISPro), and double click on ArcGISPro.msi.

| 📕   🛃 🤿 🗸   ArcGISPro          |                           |                    |              |
|--------------------------------|---------------------------|--------------------|--------------|
| File Home Share View           |                           |                    |              |
| ← → · · ↑ 📙 « Users → CCGT → D | ocuments > ArcGIS Pro 3.0 | ).3 → ArcGISPro →  |              |
| Name                           | Date modified             | Туре               | Size         |
| Documentation                  | 12/20/2022 11:43 AM       | File folder        |              |
| ArcGISPro.cab                  | 11/7/2022 2:11 PM         | WinRAR archive     | 2,097,150 KB |
| 🔂 ArcGISPro.msi                | 11/7/2022 2:41 PM         | Windows Installer  | 45,844 KB    |
| ArcGISPro1.cab                 | 11/7/2022 2:11 PM         | WinRAR archive     | 179,292 KB   |
| 🔊 setup.ini                    | 11/7/2022 2:12 PM         | Configuration sett | 1 KB         |

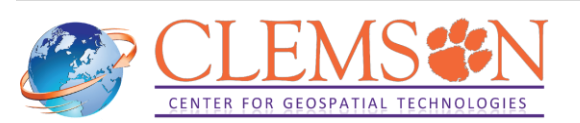

3.4. The ArcGIS Pro setup program should open automatically. Then click on Next two times.

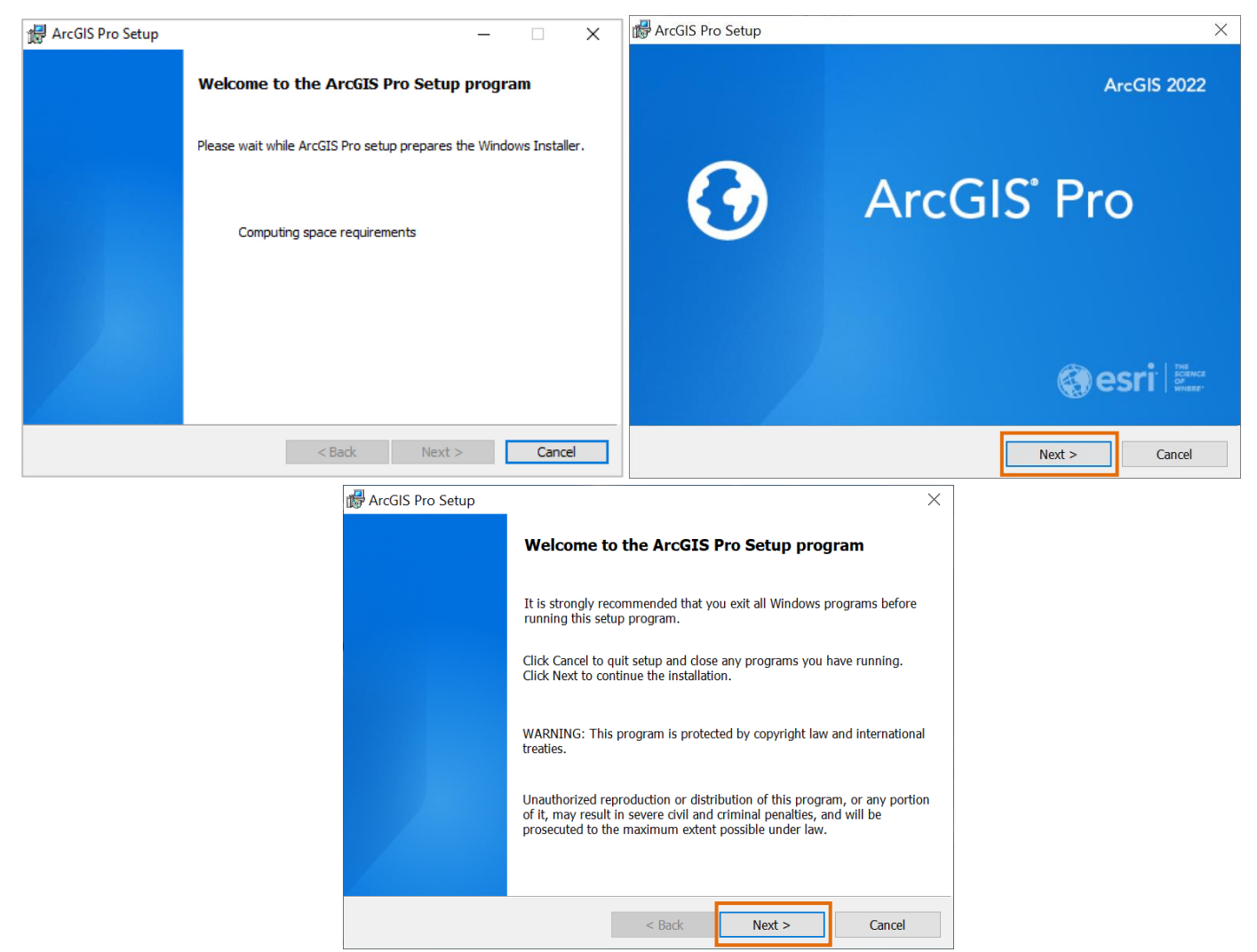

3.5. Now, click on I accept the master agreement, and click on Next again. When asked to choose Installation Context, choose the type you need and click on Next.

| 🛃 ArcGIS Pro Setup X                                                                                                    | d ArcGIS Pro Setup                                    | $\times$ |
|----------------------------------------------------------------------------------------------------|-------------------------------------------------------|----------|
| Master Agreement         Image: Constraint of the state of the state of the s | Installation Context<br>Install this application for: | )        |
| Master Agreement (E204CW)                                                                                                    |                                                       |          |
| Revised April 1, 2022<br>IMPORTANT-READ CAREFULLY                                                                                                    | Anyone who uses this computer (all users)             |          |
| Unless superseded by a signed license agreement between you and Esri,<br>Esri is willing to provide Esri Offerings and Services to you only if you<br>accept all terms and conditions contained in this Agreement as the sole<br>and final agreement of the parties regarding your acquisition of these Esri<br>Offerings and Services. Please read the terms and conditions carefully.                                                                                                    | Only for me (gkato)                                   |          |
| I accept the master agreement     I do not accept the master agreement                                                                                                    |                                                       |          |
| Agreement PDFs (all languages) < Back Next > Cancel                                                                                                    | < Back Next > Cancel                                  |          |

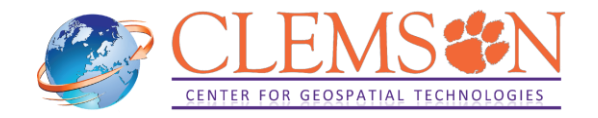

3.6. Select Features you need. Unless you need a specific solution, ArcGIS Pro should suffice. If you want to change installation folder, click on change. For most cases, default installation directory should be good. Click on Next.

| 付 ArcGIS Pro Setup                                                      |                       |                                                        |                                                                                                    | ×                                                   |  |
|-------------------------------------------------------------------------|-----------------------|--------------------------------------------------------|----------------------------------------------------------------------------------------------------|-----------------------------------------------------|--|
| Select Features Please select which features you would like to install. |                       |                                                        |                                                                                                    |                                                     |  |
| Click on an icon in the lis                                             | t below to change hov | v a feature is insta                                   | alled.                                                                                                    |                                                     |  |
| ArcGIS Pro                                                              | ro Intelligence       | Feature D<br>This is t<br>ArcGIS<br>advance<br>mainten | Vescription<br>he main ArcGIS Pro .<br>Tro supports data vis<br>d analysis and autho<br>ance in both 2D and | application.<br>ualization,<br>ritative data<br>3D. |  |
| Install to:<br>C:\Program Files\ArcGIS                                  | Pro)                  |                                                        |                                                                                                    |                                                     |  |
|                                                                         |                       |                                                        |                                                                                                    | Change                                              |  |
|                                                                         | Space                 | < Back                                                 | Next >                                                                                                    | Cancel                                              |  |

3.7. If you would like to participate in the ESRI User Experience Improvement program, check the checkbox. Then, click on Install to start installation.

| 🛃 ArcGIS Pro Setup X                                                                                           | ArcGIS Pro Setup -                                                              |              |
|----------------------------------------------------------------------------------------------------|---------------------------------------------------------------------------------|--------------|
| Ready to Install the Program The wizard is ready to begin installation.                                        | Installing ArcGIS Pro<br>The program features you selected are being installed. | $\mathbf{O}$ |
|                                                                                                    | Please wait while ArcGIS Pro installs. This may take several minutes.           |              |
| If you want to review or change any of your installation settings, dick Back. Click Cancel to exit the wizard. | Status: Validating install                                                      |              |
| Would you like to anonymously participate in the design of future versions of ArcGIS?                          |                                                                                 |              |
| Click here to participate in the Esri User Experience Improvement program. (Recommended)                       |                                                                                 |              |
| Learn more about Esri User Experience Improvement                                                              |                                                                                 |              |
|                                                                                                    |                                                                                 |              |
| < Back Sancel                                                                                                  | < Back Next >                                                                   | Cancel       |

3.8. Let the installer run and then you will see this window, click on Finish

| 🕼 ArcGIS Pro Setup |                                                    | $\times$ |
|--------------------|----------------------------------------------------|----------|
|                    | ArcGIS Pro has been successfully installed.        |          |
|                    | Click the Finish button to exit this installation. |          |
|                    | ☑ Run ArcGIS Pro now.                              |          |
|                    |                                                    |          |
|                    | < <u>B</u> ack Einish Cancel                       |          |

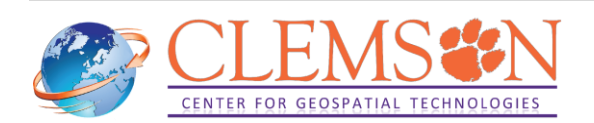

## 4. Authorizing your software

You have several options to <u>authorize</u> your ArcGIS Pro software. In this tutorial, we will only use the Named User license, which uses your ArcGIS Online account.

With the Named User license type, ArcGIS Pro core and extension licenses are automatically assigned to members of Clemson University's ArcGIS Online organization by CCGT staff.

4.1. Once the installation is finished, launch your software (go to Start menu and open ArcGIS Pro). You will be prompted to the window below. Click on Your ArcGIS organization's URL.

| 🚳 Sign In 🛛 🗙                                                                                            | +                                                                                   | ~ | - |   | × |
|----------------------------------------------------------------------------------------------------|-------------------------------------------------------------------------------------|---|---|---|---|
| $\leftrightarrow$ $\rightarrow$ C $\triangle$ $\stackrel{\text{\tiny le arcgis.com/shall}}{\rightarrow}$ | ring/rest/oauth2/authorize?client_id=arcglsprodesktop&expiration=-1&response_type=. | ŀ | * | • | 1 |
|                                                                                                    |                                                                                     |   |   |   |   |
| А                                                                                                    | rcGIS Pro wants to access your ArcGIS Online account information (?)                |   |   |   |   |
|                                                                                                    | Sign in with Gesri                                                                  |   |   |   |   |
|                                                                                                    | ArcGIS login 🗸                                                                      |   |   |   |   |
|                                                                                                    | Your ArcGIS organization's URL                                                      |   |   |   |   |
|                                                                                                    | Remember this URL                                                                   |   |   |   |   |
|                                                                                                    |                                                                                     |   |   |   |   |
|                                                                                                    | Privacy                                                                             |   |   |   |   |
|                                                                                                    |                                                                                     |   |   |   |   |

4.2. Enter *Clemson* in the Your ArcGIS organization's URL box and the click on Continue. In the following screen, click on Clemson University.

| Sign in with      | @esri            |                                    |         |
|-------------------|------------------|------------------------------------|---------|
| ArcGIS login      | ~                | Sign in to Clemson University with | () esri |
| Enterprise login  | ~                | Enterprise login                   | ~       |
| Clemson           | .maps.arcgis.com | Clemson University                 |         |
| Remember this URL | Continue         | ArcGIS login                       | ~       |
| <b>f</b> Facebook | <b>G</b> Google  |                                    |         |
|                   |                  |                                    |         |
|                   |                  |                                    |         |

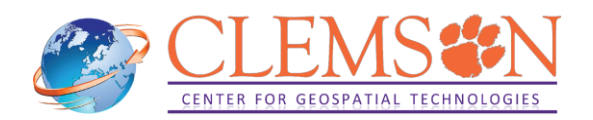

#### Enter your Clemson username and password.

| CLEMSON          | ſ |
|------------------|---|
| Username         |   |
| Password         |   |
| Forgot password? |   |

Click on Open ArcGIS Pro.

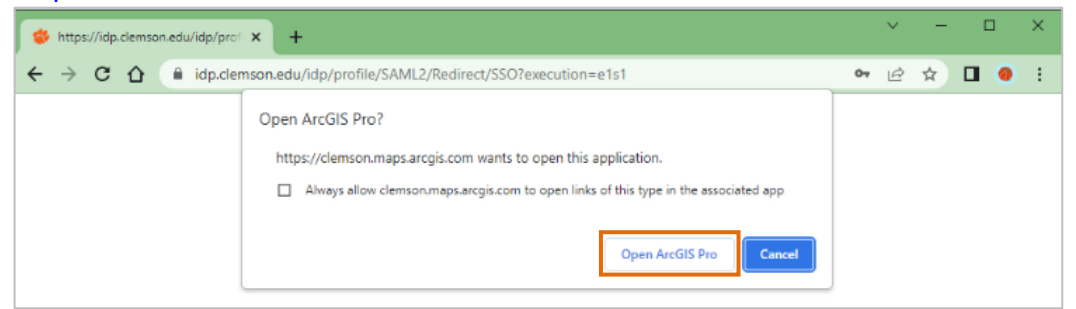

Your software should be licensed now. Your start screen should look similar to the one below.

| 🕑 ArcGIS" F                   | Pro                                               | ?     -     -     ×       GK     Gakumin - Clemson University<br>Sign_out     https://www.arcgik.com/ |
|-------------------------------|---------------------------------------------------|----------------------------------------------------------------------------------------------------|
|                               | New Project                                       | Î                                                                                                    |
| Home<br>Learning<br>Resources | Map Catalog Global Scene Local Scene              | Learning Resources                                                                                    |
|                               | Recent Projects Find P 15. 🗃 Open another project | Recent Templates Start with another template Learn more about creating project templates              |

**Warning:** Note that if you disconnect from the Internet or if you sign out from your account, you have 60 minutes to save your work before the software automatically closes.

### **Troubleshoot: Access Denied at Clemson University login**

If you use **clemsonguest** Wi-Fi at Clemson University campus, you will see the following warning in signing in. To fix this issue, connect to **eduroam** Wi-Fi on the campus.

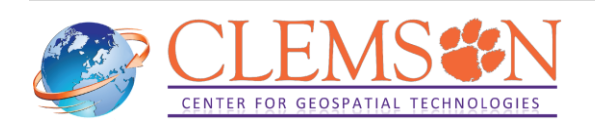

| CLEN<br>U N I V E                                                                                                    | SON R S I T Y                                                                              |  |
|----------------------------------------------------------------------------------------------------|--------------------------------------------------------------------------------------------|--|
| Access Denied<br>This protected resource is<br>guest network. If you are a<br>affiliate, please connect to<br>resource.<br>Connect to eduroar | not available from our<br>Clemson user or<br>eduroam to access this<br>n:<br><u>Mac.OS</u> |  |
| Need help? Visit the CCIT                                                                                                    | Support Center, email call (864) 656-3494.                                                 |  |

# Troubleshoot: Default Project Location is set to Cloud Storage Services, such as OneDrive and Google Drive.

As of December 21, 2022, ArcGIS Pro does not support the use of **Cloud Storage Services**, such as OneDrive and Google Drive, unless otherwise stated in the ArcGIS Pro user interface or documentation about specific tools and functionality. For more information, visit <u>ArcGIS Pro F&Q</u> and <u>Technical Support of ESRI</u>.

By default, projects are saved to your user profile directory at Documents\ArcGIS\Projects. Depending on each workstation's configuration, some user profile directories use Cloud Storage Services.

To confirm, start ArcGIS Pro, click on Map icon, and see Location of Create a New Project window pops up. See Location to confirm if default Project Location uses Cloud Storage Services. This example below shows that OneDrive is used for a default location. In this case, it is highly recommended to change its default Project Location to a local folder that does not use Cloud Storage Services to avoid any unexpected issues.

| 🕑 ArcGIS                                    | Pro                                                                                                    | GK            | Gakum<br>Sign out | in - Cler<br>https:// | nson Univ | ×<br>ersity<br>s.com/ |
|---------------------------------------------|----------------------------------------------------------------------------------------------------|---------------|-------------------|-----------------------|-----------|-----------------------|
|                                             | New Project                                                                                                    |               |                   |                       |           | Î                     |
| Home<br>Learning<br>Resources<br>© Settings | Map Catalog Goldal Scene Local Scene Local | rces          |                   |                       |           |                       |
|                                             | Recent Projects Find D LE Den another project Recent Templates                                                                                                    | 😁<br>template | Start with        | another               | emplate   |                       |
|                                             | Create a New Project X<br>New InArbried<br>Location Collear/glato/OneDhe - Cemon University/Documents/ArcGS9/Frights III<br>Create a new York Integrated<br>CK Cancel                                                                                                    |               |                   |                       |           |                       |

To change default Project Location, go to Setting, click on Options to open Options window.

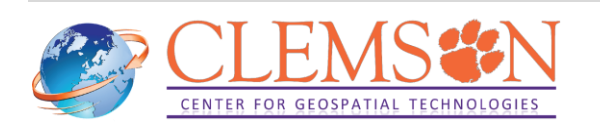

| ArcGIS* Pro                                                                                                    | ArcGIS Pro ? -  ×                                                                                                    |
|----------------------------------------------------------------------------------------------------|----------------------------------------------------------------------------------------------------|
| New Project   Image: Construction of the project swill appear here     New Project     Image: Construction of the project swill appear here     New Project     Image: Construction of the project swill appear here     Image: Construction of the project swill appear here | New   Poel   Save A:   Portule   Cortise   Portuse   Portuse   Portuse   Portuse   Portuse   Portuse   Macharder Managere   Heip   About   Exit |

Under Application tab, click on General, and open "Create projects". Select New projects are saved in a custom location and click on folder icon to specify location (Figure T.1). In this example, select ArcGIS folder which was created in D drive, a local data drive. Select ArcGIS folder and click on OK twice (Figure T.2 and T.3). From the next time, ArcGIS Pro will create a new project under the specified folder (Figure T.4).

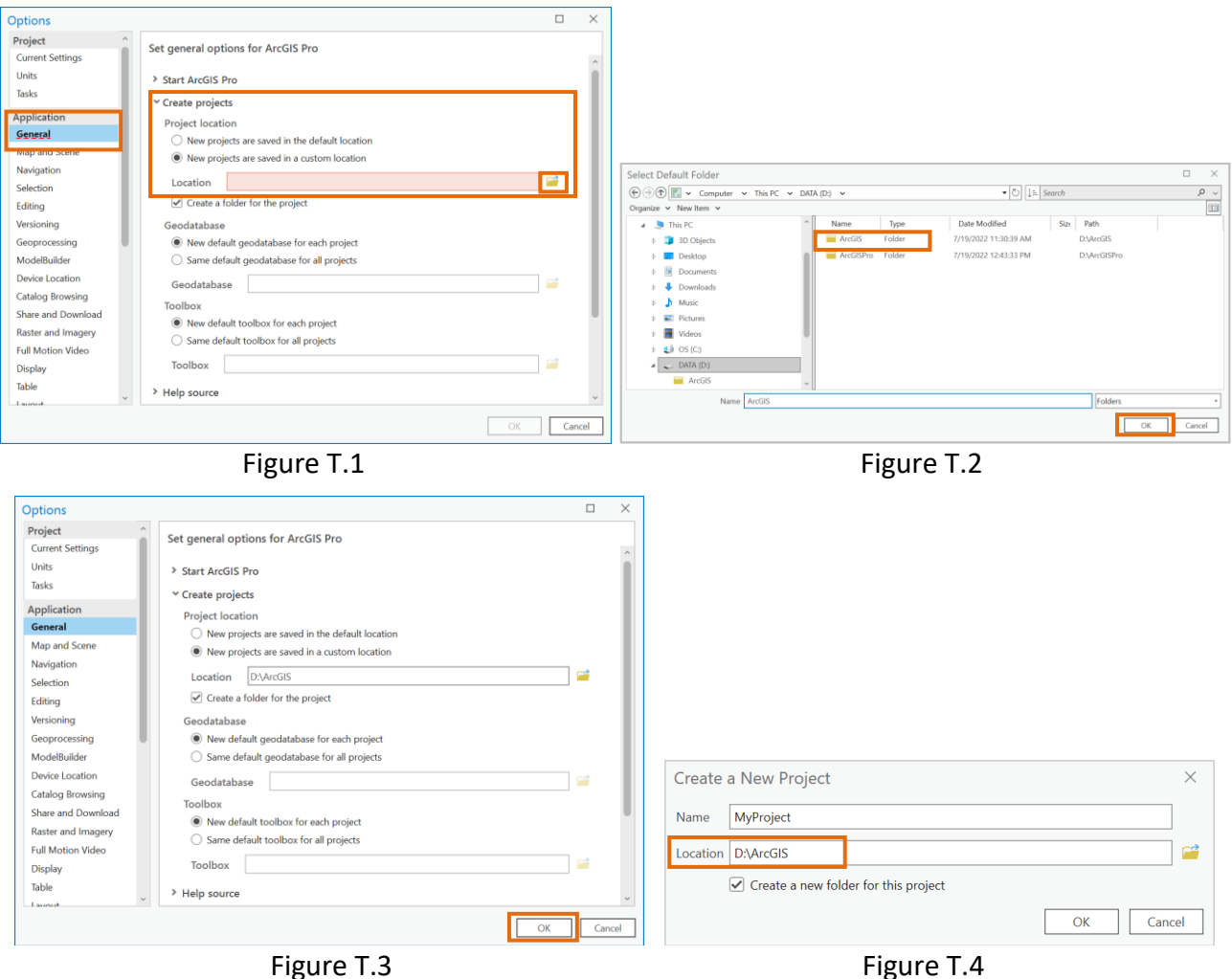

Figure T.3

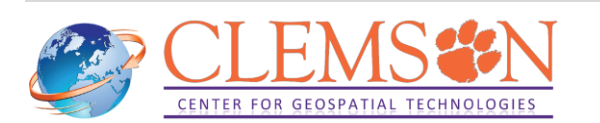